## Manage Vehicle Journey Rate Categories

Last Modified on 20/01/2023 4:11 pm GMT

| Add a Vehic | le Journey | Edit a Vehicle Journey | Review Vehicle Journey |
|-------------|------------|------------------------|------------------------|
| Rate        |            | Rate                   | Rates                  |
| Scenario    | Scenario   | Scenario               |                        |
| 1           | 2          | 3                      |                        |

## Permissions

You will require an Access Role with the following permissions:

- Base Information
- Vehicle Journey Rate Categories
- 1. Navigate from the **Home** page to **Administrative Settings** | **Base information** | **Vehicle Journey Rate Categories**. This will return a list of any existing Vehicle Journey Rate Categories.

| Veľ | nicle | Journey R           | ate Categories                   |                                                                         |                   |                            |      |                   |
|-----|-------|---------------------|----------------------------------|-------------------------------------------------------------------------|-------------------|----------------------------|------|-------------------|
| 2   | ×     | Category<br>Valid 🔺 | Vehicle Journey Rate<br>Category | Comment                                                                 | Threshold<br>Type | Calculate Mileage<br>Total | Unit | Currency          |
| 2   | ×     | 1                   | Small                            | Own Car - 1400cc or Less (Petrol) - 1600 or Less (Diesel)               | Annual            | 1                          | Mile | Pound<br>Sterling |
| 2   | ×     |                     | Medium                           | Own Car - 1401cc to 2000cc (Petrol) - 1601cc to 2000cc<br>(Diesel)      | Annual            |                            | Mile | Pound<br>Sterling |
| 2   | ×     |                     | Large                            | Own Car - 2001cc or More                                                | Annual            |                            | Mile | Pound<br>Sterling |
| 2   | ×     |                     | Motor Cycle                      | Motor Cycle                                                             | Annual            |                            | Mile | Pound<br>Sterling |
| 2   | ×     |                     | Car Allowance Large              | Car Allowance Users: Over 2000cc                                        | Annual            |                            | Mile | Pound<br>Sterling |
| 2   | ×     |                     | Car Allowance Medium             | Car Allowance User: Petrol 1401cc to 2000cc, Diesel<br>1601cc to 2000cc | Annual            |                            | Mile | Pound<br>Sterling |
| 2   | ×     |                     | Car Allowance Small              | Car Allowance Users: Petrol Up To 1400cc, Diesel Up To<br>1600cc        | Annual            |                            | Mile | Pound<br>Sterling |
| 2   | ×     |                     | Small (KM) Test                  | Own Car - 1400cc or Less (Petrol) - 1600 or Less (Diesel)               | Annual            |                            | KM   | Pound<br>Sterling |

2. From the Page Options menu, click Add Vehicle Journey Rate Category.

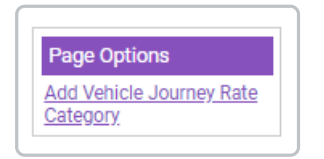

**Note:** Click *integrate* to edit an existing Vehicle Journey Rate Category.

3. Define the **General Details** of the Vehicle Journey Rate Category:

| Add/Edit Vehicle Journey Ra      | nte Category<br>ate Category Details |                             |        |   |   |
|----------------------------------|--------------------------------------|-----------------------------|--------|---|---|
| General Details                  |                                      |                             |        |   |   |
| Vehicle Journey Rate<br>Category |                                      | Threshold Type              | Annual | ~ | 9 |
| Description                      |                                      |                             |        |   |   |
| Currency                         | Pound Sterling                       |                             |        | ~ |   |
| Unit of measure                  | Miles 🗸                              | Calculate new journey total |        |   | 9 |

| General Details                  | Description                                                                                                    |
|----------------------------------|----------------------------------------------------------------------------------------------------|
| Vehicle Journey Rate<br>Category | <ul> <li>Select the type of threshold which applies to this Vehicle Journey<br/>Rate Category:</li> <li>Annual - Checks the total number of miles accrued over the<br/>current financial year to determine which threshold rate<br/>applies.</li> <li>Per Journey - The threshold will be checked for each journey.</li> </ul> |
| Threshold Type                   | Enter a description to help identify what the purpose of the Vehicle Journey Rate Category is.                                                                                                    |
| Currency                         | Select a currency from the drop down list to apply to this Vehicle Journey Rate Category.                                                                                                    |
| Unit of Measure                  | <ul> <li>Select a unit of measure to apply to the Vehicle Journey Rate Category:</li> <li>Miles - The specified rate will be paid per Mile travelled.</li> <li>Kilometres - The specified rate will be paid per Kilometer travelled.</li> </ul>                                                                                |
| Calculate New Journey<br>Total   | Select this option if you want to store a running total of the number<br>of miles accrued by the claimant who uses this Vehicle Journey<br>Rate Category.                                                                                                    |

**Note:** NHS users may also be required to enter further information such as NHS Mileage Code, Start Engine Size and End Engine Size.

 If you have multiple Financial Years to select from, define this selection using the Financial Year drop-down list. If you only have one Financial Year, Assure Expenses will automatically default to this.

## Add a Date Range

1. Click the **Add Date Range** link to select a Date Range Type.

| Add Date Range       Image: Date Range Type Image       Date Range Type Image       Date Value 1   Date Value 2 | e Ranges   |                          |                                       |              |
|----------------------------------------------------------------------------------------------------|------------|--------------------------|---------------------------------------|--------------|
|                                                                                                    | Date Range | Date Range Type ▲        | Date Value 1                          | Date Value 2 |
| There are no date ranges defined for this vehicle journey rate                                                  |            | There are no date ranges | defined for this vehicle journey rate | 2            |

| Date Range Type  | Before            | ~                 |                          |                           |                                |
|------------------|-------------------|-------------------|--------------------------|---------------------------|--------------------------------|
| Date value 1     |                   | *                 |                          |                           |                                |
|                  |                   |                   |                          |                           |                                |
| Thresholds       |                   |                   |                          |                           |                                |
| Add Threshold    | _                 | _                 |                          |                           |                                |
| 📝 💢 Range Type 🔺 | Threshold Value 1 | Threshold Value 2 | Rate for Passenger 1     | Rate for other passengers | Rate for Heavy and Bulky Goods |
|                  |                   | There are no t    | hresholds defined for th | is date range             |                                |
|                  |                   |                   |                          |                           |                                |

| Date Range Type                  | Description                                                                                                    |
|----------------------------------|----------------------------------------------------------------------------------------------------|
| Before (Exclusive)               | This will apply the Vehicle Journey Rate Category up to the date selected, but not including the date selected. You are only able to add <b>one Before</b> Date Range per Vehicle Journey Rate Category. |
| After or equal to<br>(Inclusive) | This will apply the Vehicle Journey Rate Category on or after the date specified. You are only able to add <b>one After or equal to</b> Date Range per Vehicle Journey Rate Category.                    |
| Between (Inclusive)              | This will apply the Vehicle Journey Rate Category between the two dates selected, including the selected dates.                                                                                          |
| Any                              | This will apply the Vehicle Journey Rate to all dates.                                                                                                    |

2. Enter the date/s into the **Date Value** field/s for the duration that the Vehicle Journey Rate Category will apply.

1. Within the Add Date Range window, click the Add Threshold link.

| Thresholds    |                   |                   |                          |                           |                                |
|---------------|-------------------|-------------------|--------------------------|---------------------------|--------------------------------|
| Add Threshold | Threshold Value 1 | Threshold Value 2 | Rate for Passenger 1     | Rate for other passengers | Rate for Heavy and Bulky Goods |
|               |                   | There are no t    | hresholds defined for th | nis date range            |                                |
|               |                   |                   |                          |                           |                                |

2. The Threshold Range Type rules can adjust the rates so that once the claimant exceeds the set threshold the correct rate is applied automatically. Enter the mileage threshold/s in the **Threshold Value** field/s.

| eater than or equal 🔹 🗸 |
|-------------------------|
| 00                      |
| (                       |

| Range Type                           | Description                                                                                                    |
|--------------------------------------|----------------------------------------------------------------------------------------------------|
| Less Than (Exclusive)                | This will apply the correct rate up to the mileage threshold which is defined, but not including the mileage threshold specifically. You are only able to add <b>one Less Than</b> threshold per Date Range. |
| Greater than or equal to (Inclusive) | This will apply the correct rate to mileage greater than or equal to the mileage threshold which is defined. You are only able to add <b>one After or equal to</b> threshold per Date Range.                 |
| Between (Inclusive)                  | This will apply the correct rate between the two mileage thresholds which have been defined, including the threshold values specifically.                                                                    |
| Any                                  | This will apply the correct rate to all mileage thresholds.                                                                                                    |

3. Click the **Add Fuel Rate** link to define a Fuel Rate to apply to the threshold.

| Add Fuel ram<br>Fuel Type 🔺 Rate Per Unit Amount For VAT | Fuel Rates   |             |                                             |                |
|----------------------------------------------------------|--------------|-------------|---------------------------------------------|----------------|
|                                                          | Add Fuel ray | Fuel Type 🔺 | Rate Per Unit                               | Amount For VAT |
| There are currently no Fuel rates to display.            |              |             | There are currently no Fuel rates to displa | ıy.            |

| ehicle engine type* | [None] 🗸 🕜 |
|---------------------|------------|
| ate per mile/KM*    | 0          |
| mount for VAT*      | 0          |

| Option                                                                                                    | Description                                                                                                    |
|----------------------------------------------------------------------------------------------------|----------------------------------------------------------------------------------------------------|
| Vehicle engine type<br>(Mandatory)                                                                                                    | Select the vehicle engine type from the <b>Vehicle Engine Type</b> drop-<br>down list. For more information on Vehicle Engine Types, view<br>Manage Vehicle Engine Types. |
| Rate per mile/Km<br>(Mandatory)Enter a Rate per mile/KM. This is the rate the claimant with<br>for each mile/Km they claim for. For example, entering 0.<br>the claimant £0.25 per mile/KM claimed. |                                                                                                    |
| Amount for VAT<br>(Mandatory)                                                                                                    | Enter the amount per mile/Km which is subject to <b>VAT</b> . This number must be <b>less than or equal to</b> the <b>Rate per mile/KM</b> .                              |

- 4. Click **Save** to store the Fuel Rate.
- 5. In the Additional Rates section, enter the rates for carrying passengers or heavy and bulky goods, if applicable. If a claimant specifies that on their journey, they were carrying a passenger or heavy and bulky goods, the rates defined will be also be paid on top of the normal rate.

| Additional Rates                  |                           |  |
|-----------------------------------|---------------------------|--|
| Rate for Passenger 1              | Rate for other passengers |  |
| Rate for Heavy and Bulky<br>Goods |                           |  |
| save cancel                       |                           |  |

6. Once all the rates have been entered, continue to**click Save** until you are directed back to the Vehicle Journey Rate Categories page.

For more detailed scenarios of setting up a Vehicle Journey Rate Category, view the tabs at the top of this page.

**Note**: You will need to create a new vehicle journey rate category for each engine size. You can find a list of advisory fuel rates based on engine sizes by visiting GOV.UK.